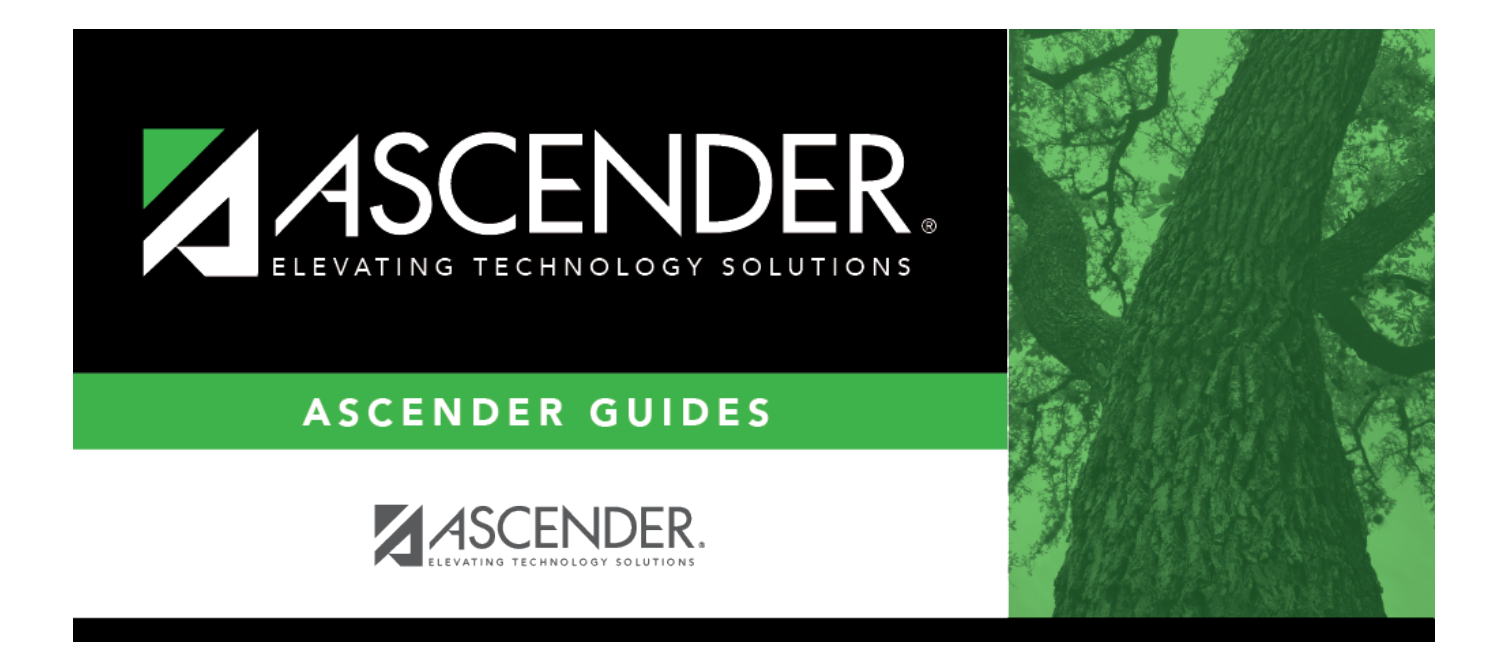

## **Move Forecast to NYR Payroll - HRS6270**

i.

### **Table of Contents**

| Move Forecast to NYR Payroll - HRS6270 | i |  |
|----------------------------------------|---|--|
| Move Forecast to NYR Payroll - HRS6270 |   |  |

# Move Forecast to NYR Payroll - HRS6270

#### Position Management > Utilities > Move Forecast to NYR Payroll

This utility is used to move select groups of payroll forecast records to the next year based on the selection criteria entered. Once payroll forecast records are moved to next year, end-of-year accruals can be processed.

You must be logged on to a next year pay frequency to access this utility.

Only occupied positions within forecast can be moved to next year payroll.

Employees with end-of-year accruals that have been calculated to determine if the create General Journal step has been performed will not be moved.

This utility does not update the **Percent Day Employed** field on the **Personnel > Maintenance >** Employment Info tab.

#### PMIS Overtime Notes

- If the employee's position record has hours per day, the following overtime calculation is used: overtime rate = (daily rate / hours per day) \* 1.5, hourly rate = (daily rate / hours per day).
- If the employee's position record hours per day is zero and the job code table has FTE Hours, the following overtime calculation is used: overtime rate = (daily rate / (fte hours / 5) \* 1.5, hourly rate = (daily rate / (fte hours / 5).
- If the employee's position record hours per day is zero and the job code table has zero FTE Hours, the following overtime calculation is used: overtime rate = (daily rate / standard hrs) \* 1.5, hourly rate = (daily rate / standard hrs).

| Field                                           | Description                                                                                                    |
|-------------------------------------------------|----------------------------------------------------------------------------------------------------|
| Select Pay Frequency                            | By default, this field is set to the year in which you are logged on.                                                                                                    |
|                                                 | Click $\checkmark$ to select a different pay frequency. This is a required field.                                                                                                    |
| Update TRS Year Flag                            | By default, this field is not selected. Select <b>Update TRS Year</b><br><b>Flag</b> to update the <b>TRS Year</b> field as set on the Staff/Job Pay<br>Data > Job Info tab. The <b>TRS Year</b> field is used to indicate those<br>employees whose contract year begins in July or August<br>(nonstandard) and who receive a contract payment before the<br>beginning of the school year. |
| Select First Pay Date Codes or<br>blank for ALL | Type the pay date codes, separating multiple pay date codes<br>with a comma but no space (e.g., 1,17,88,A1). Or, click <sup>i</sup> to<br>search for pay date codes. Otherwise, leave blank to use all pay<br>date codes.                                                                                                    |

### Move forecast records to next year payroll:

| Field                                                                                                    | Description                                                                                                    |
|----------------------------------------------------------------------------------------------------|----------------------------------------------------------------------------------------------------|
| Include Extra Duty                                                                                                    | Select to include extra duty in the process. If not selected, no extra duty will be processed even if extra duty codes are selected.                                                                                                    |
| Select Extra Duty Codes or<br>blank for ALL                                                                                                    | Type the extra duty codes, separating multiple extra duty codes<br>with a comma but no space (e.g., 08,20,A2,TF). Or, click <sup>1</sup> to<br>search for extra duty codes. Otherwise, leave blank to use all<br>extra duty codes.                                                                 |
| Select Positions or blank for<br>ALL (Includes ALL billets for<br>selected positions Blank for<br>ALL not processed when<br>Positions/Billets selected)                            | Type the position codes, separating multiple position codes with<br>a comma but no space (e.g., PRIN,T187). Or, click <sup>1</sup> to search for<br>position codes. Otherwise, leave blank to use all position codes.                                                                              |
| Select Positions/Billets or<br>blank for ALL                                                                                                    | Type the position/billet codes, separating multiple position/billet<br>codes with a comma but no space (e.g., PRIN/00001,PRIN/00006).<br>Or, click to search for position/billet codes. Otherwise, leave<br>blank to use all position/billet codes.                                                |
| Select Supplement Positions or<br>blank for ALL (Includes ALL<br>billets for selected supplement<br>positions Blank for ALL not<br>processed when<br>Supplements/Billets selected) | Type the supplement position codes, separating multiple<br>supplement position codes with a comma but no space (e.g.,<br>PRIN,T187). Or, click <sup>‡</sup> to search for supplement position codes.<br>Otherwise, leave blank to use all supplement position codes.                               |
| Select Supplement<br>Positions/Billets or blank for<br>ALL                                                                                                    | Type the supplement position/billet codes, separating multiple<br>supplement position/billet codes with a comma but no space<br>(e.g., PRIN/00001,PRIN/00006). Or, click to search for<br>supplement position/billet codes. Otherwise, leave blank to use<br>all supplement position/billet codes. |

□ Click **Execute** to execute the process.

The following reports are available:

- Move Forecast Process Error Listing
- Update NYR Payroll From Forecast by Employee Name
- Update NYR Payroll From Forecast by Campus

□ Click **Select All** to select all reports. Or, click **Unselect All** to clear all check boxes so that no reports are selected.

□ Click **Generate Reports**. The system displays the first report selected. Review the report.

□ Click **Continue** to view the next report. Or, click **Return** to return to the reports selection page.

□ Click **Process** to move the forecast records to next year. You are prompted to create an export.

- Click **Yes** to export next year payroll tables to internal database tables.
- Click No to continue the process without creating an export.

A message is displayed indicating that the update and export were processed successfully. The internal export is now listed on the Payroll > Utilities > Import HR Tables from Database Tables page and can be selected to be imported.

2

 $\Box$  Click **Cancel** to return to the Move Forecast to NYR Payroll page without moving the forecast records to next year.